# Passer son cours en format tuile

# **Commencer avec le format tuile**

Pas besoin de restructurer le contenu du cours, vous pouvez essayer facilement et revenir en arrière si nécessaire.

#### Format tuile et appli Moodle pour téléphone portable

Si vous utilisez l'application mobile de Moodle, vous verrez la mise en page standard de l'application (format Thématique). Les tuiles seront affichées si les utilisateurs accèdent à Moodle en utilisant le navigateur de leur téléphone.

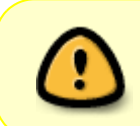

Attention, si vous abandonnez le format tuiles au profit d'un autre format (thématique, image, hebdomadaire...), vos paramètres pour les icônes des tuiles et toutes les photos seront supprimés.

Pour convertir un cours existant au format tuile :

- cliquer sur le rouge de votre cours (Menu d'administration) ;
- cliquer sur "Modifier les paramètres"
- dans le volet "Format du cours", choisir "Format Tuile".
- Un certain nombre d'options apparaissent alors, comme indiqué ci-dessous. Faites vos choix et cliquez sur Enregistrer.

| Ŧ | Format de cours                                  |   |                                                                              |    |
|---|--------------------------------------------------|---|------------------------------------------------------------------------------|----|
|   | Format                                           | 0 | Format Tuiles                                                                |    |
|   | Icône de tuile                                   | 0 | Choisir une nouvelle icône                                                   |    |
|   | Couleur des tuiles                               | 0 |                                                                              |    |
|   | Utiliser des sous-tuiles pour les activités      |   | 🗆 Oui 👔                                                                      |    |
|   | Utiliser les sous-tuiles dans la section du haut |   | Non recommandé 🕜                                                             |    |
|   | Progression dans chaque tuile                    | 8 | Cacher \$                                                                    |    |
|   | Barre de filtrage <mark>(résultats)</mark>       | 0 | Cacher                                                                       | \$ |
|   | Souligner les titres avec des onglets de couleur | r | 🗹 Oui 😮                                                                      |    |
|   | Documentation                                    |   | Documentation   Format Tuiles développé par David Watson (Entrer en contact) |    |

Vous pouvez revenir à ce formulaire et modifier les paramètres à tout moment. Si vous créez un nouveau cours, choisissez à nouveau "Tuiles" pour "Format" et vous verrez les mêmes options. Si vous avez besoin d'aide pour utiliser le formulaire, cliquez sur les icônes ? (en bleu dans la capture d'écran ci-dessus) et des explications apparaîtront.

Tutoriel vidéo : mettre en place le format "Tuile" :

# Paramétrer le format de cours tuile

Cette section décrit plus en détail les paramètres du format de cours présentés ci-dessus.

## Icône de tuile

Cliquez sur le bouton "Choisir une nouvelle icône" pour sélectionner l'icône par défaut des tuiles du cours. La sélection existante est affichée à gauche du bouton.

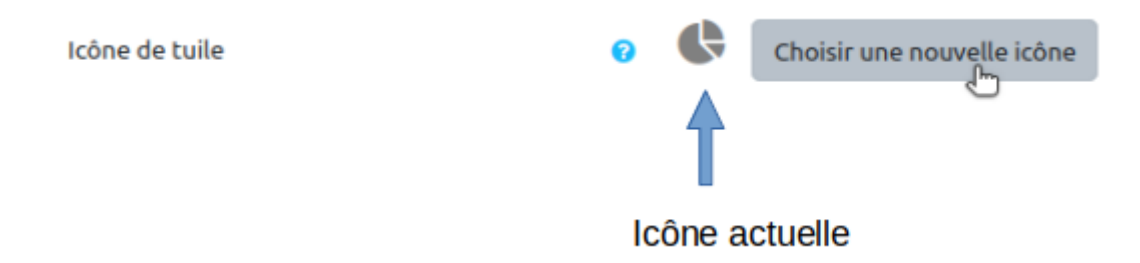

La fenêtre du sélecteur d'icône s'ouvre (une capture d'écran apparaît dans la section "Changer l'icône d'une tuile" ci-dessous). Cliquez sur l'icône que vous voulez.

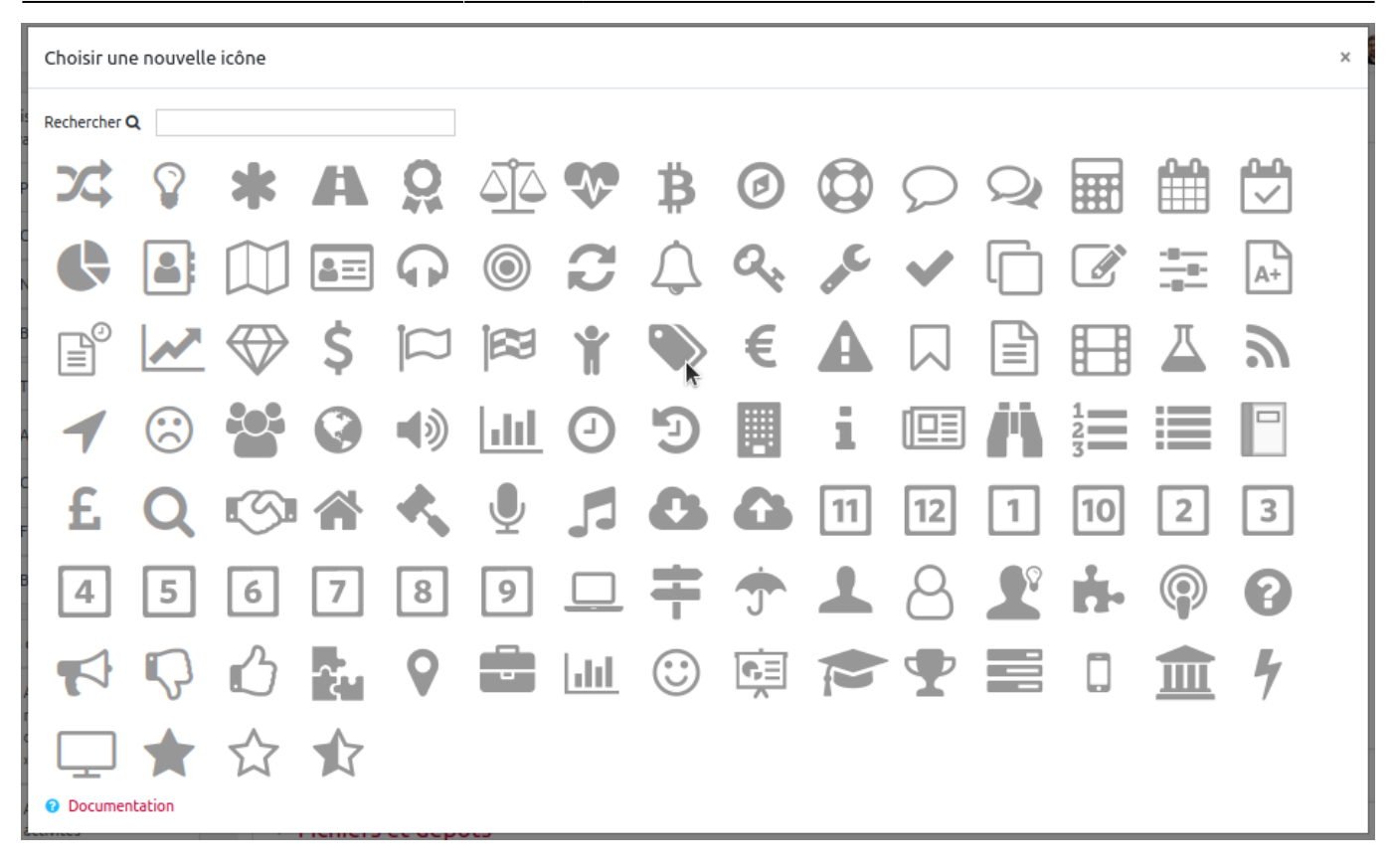

3/10

La nouvelle icône sélectionnée apparaît à gauche du bouton "Choisir une nouvelle icône" :

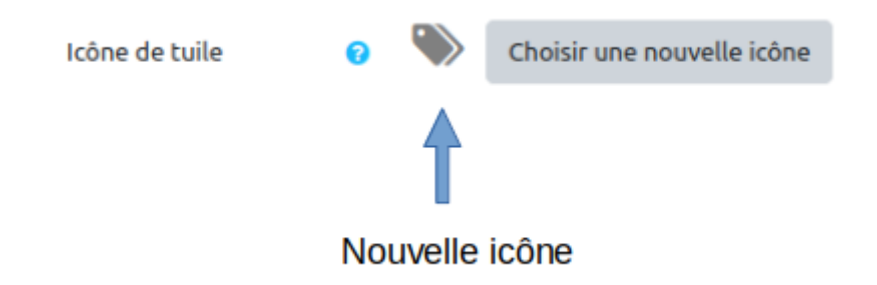

## Couleur de tuile

Cliquez sur la couleur que vous souhaitez donner aux tuiles du cours (par défaut, le bleu est sélectionné) :

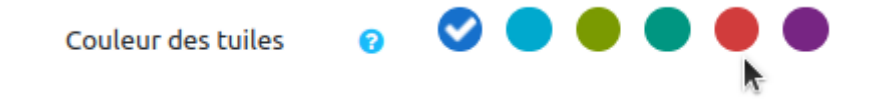

## Utiliser des sous-tuiles pour les activités

Si vous définissez ce paramètre sur "oui", les activités de cours apparaîtront sous forme de soustuiles au lieu d'une liste.

| Last update: 02/07/2024<br>14:45 | odle4:format-de-cours:tuiles                   |         |  |
|----------------------------------|------------------------------------------------|---------|--|
|                                  | Utiliser des sous-tuiles<br>pour les activités | 🗆 Oui 😮 |  |
| Tutoriel vidéo "U                | Itiliser les sous-tuiles"                      |         |  |
|                                  |                                                |         |  |

## Progression dans chaque tuile

Si vous utilisez le suivi des résultats, choisissez d'afficher une fraction ou un pourcentage :

0

Progression dans chaque tuile

| Cacher                       | ¢  |
|------------------------------|----|
| Cacher                       |    |
| Afficher comme fraction      |    |
| Afficher en % dans le cercle | 15 |

Exemple avec le choix **fraction** :

| ¢ ~                                                                          | Progression: 2 / 3               | Progression: 6 / 12                     |
|------------------------------------------------------------------------------|----------------------------------|-----------------------------------------|
| Bienvenue dans le module<br>"Choisir des modalités<br>d'évaluation adaptées" | Semaine 0 :<br>Introduction      | Semaine 1 :<br>Embarquement<br>immédiat |
| Progression: 11/16                                                           | Progression: 3 / 4               | Progression: 3 / 7                      |
| Semaine 2 : Parlons<br>plus concrétement                                     | Semaine 3 : La main à<br>la pate | Semaine 4 : Dernière<br>ligne droite    |

Exemple avec le choix **pourcentage** :

| ¢ ~                                                                          | Progression % 67            | Progression % 50                        |
|------------------------------------------------------------------------------|-----------------------------|-----------------------------------------|
| Bienvenue dans le module<br>"Choisir des modalités<br>d'évaluation adaptées" | Semaine 0 :<br>Introduction | Semaine 1 :<br>Embarquement<br>immédiat |
| Progression % 69                                                             | Progression % (75)          | Progression % 43                        |
|                                                                              |                             |                                         |

## Barre de filtrage

Vous pouvez donner l'opportunité aux étudiants de filtrer l'affichage des tuiles :

| Barre de filtrage <mark>(résultats)</mark> | 0 | Cacher                                                                         | \$ |
|--------------------------------------------|---|--------------------------------------------------------------------------------|----|
|                                            |   | Cacher                                                                         |    |
|                                            |   | Afficher les boutons en fonction des numéros de tuile                          |    |
|                                            |   | Afficher les boutons en fonction des résultats du cours                        |    |
|                                            |   | Afficher les boutons en fonction du nombre de tuiles et des résultats du cours |    |

Filtrage par numéros de tuile

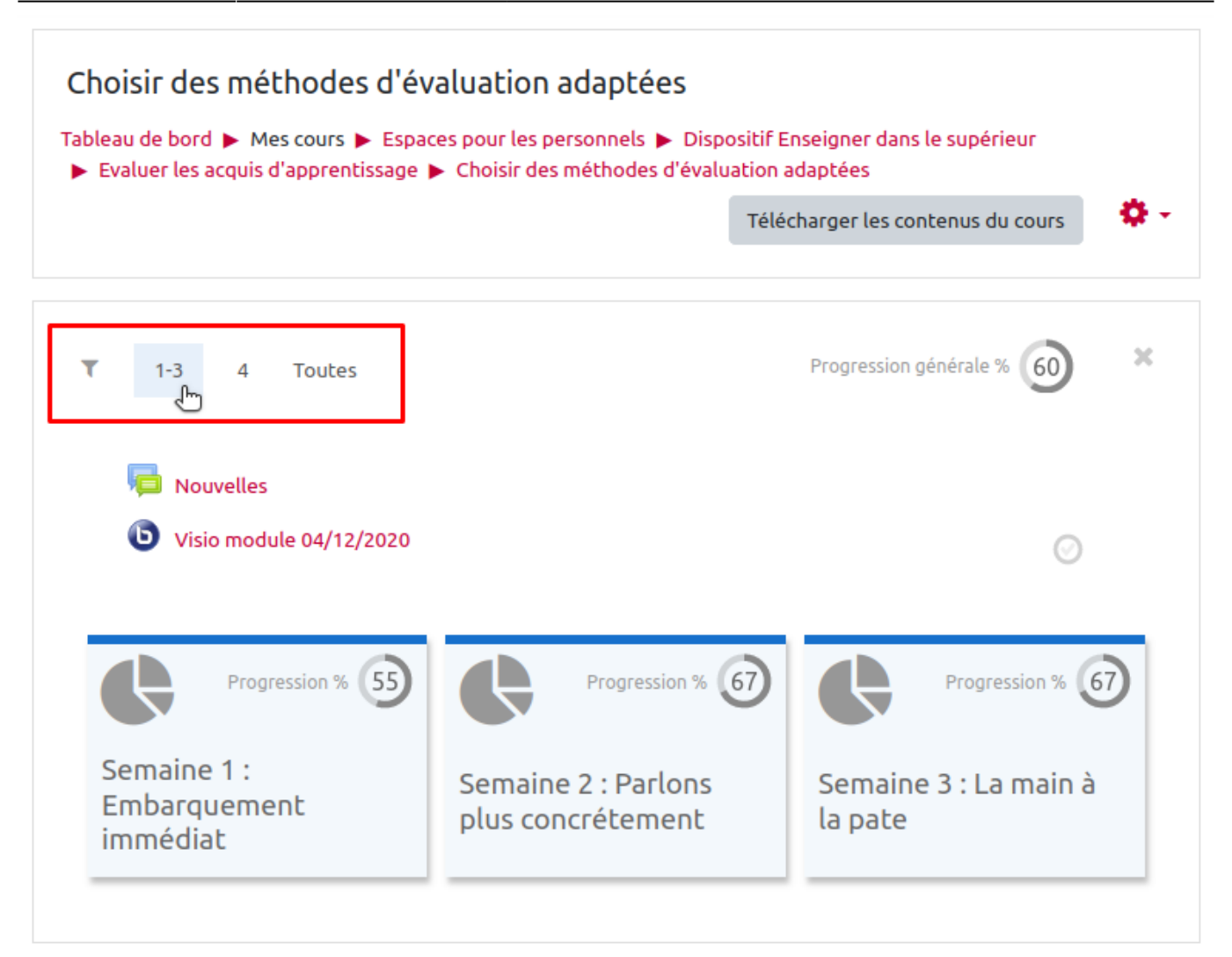

Ici, l'étudiant peut cliquer sur le filtrer pour ne faire apparaître que les tuiles 1 à 3, que la tuile 4 ou toutes les tuiles.

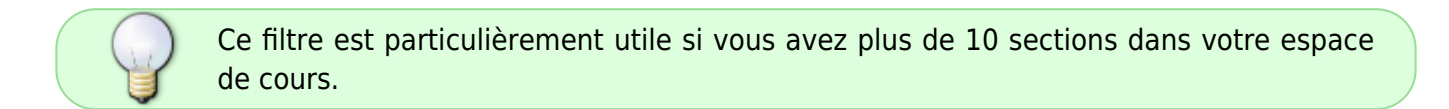

#### Filtrage par résultats du cours

Ce filage n'est utile que si vous utiliser les objectifs de cours. Dans ce cas, les étudiants pourrons filtrer les tuiles en fonction des objectifs visés.

Pour ajouter des objectifs de cours, reportez-vous à la documentation dédiée : Configurer les objectifs du cours

### Souligner les titres avec des onglets de couleur

Souligner les titres avec des onglets de couleur

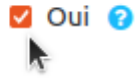

Si vous laisser ce paramètre sur "oui" (**paramétrage par défaut**), tous les styles de texte de type "**titre**" des **étiquette** auront un **onglet coloré à leur gauche** afin de les mettre en valeur comme dans l'exemple suivant :

| Sem                                                               | aine 1 : Embarquement immédia                                                                                                    | t 🖉 ×                                    |
|-------------------------------------------------------------------|----------------------------------------------------------------------------------------------------|------------------------------------------|
| R                                                                 | SEMAINE 1 - EMBARQUEMENT IMMÉDIAT<br>« distinguer les grandes logiques de l'évaluation et quelques modèles emblématiqu                                                                                                  | ies »                                    |
| Objectif : dist                                                   | inguer les grandes logiques de l'évaluation et quelques modèles embl                                                                                                    | ématiques                                |
| ienvenue dans cett<br>t leurs théories sou<br>alimenter votre pro | e première semaine sur l'évaluation ! Nous traiterons dans la première séquence des grandes los<br>s-jacentes. Dans la seconde séquence, nous nous attèlerons à rechercher des idées et expérienc<br>sjet d'évaluation. | giques de l'évaluation<br>es dans le but |

Pour mettre un texte dans un style de type "**Titre**", il suffit de sélectionner le texte, de cliquer sur le bouton "A" puis de sélectionner un des trois formats de titres disponible comme dans l'exemple suivant :

| <ul> <li>Ø Modification Étiquette dans Semaine 1 : Embarquement immédiat Ø</li> <li>Tout Général</li> </ul> |                                                                       |  |  |  |
|----------------------------------------------------------------------------------------------------|-----------------------------------------------------------------------|--|--|--|
| Contenu de l'étiquette                                                                                      | Image: A + B I Fr + Tr + Image: Fr + Fr + Fr + Fr + Fr + Fr + Fr + Fr |  |  |  |

# Ajouter une nouvelle tuile

Activer le mode édition (tout en haut à droite)

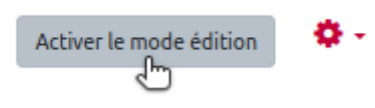

Puis descendez tout en bas pour cliquer sur "Ajouter des tuiles" :

| ÷     |                                                               | Modifier 🔻      |
|-------|---------------------------------------------------------------|-----------------|
|       | Ressources cachées mais disponibles a                         |                 |
| Caché | pour les étudiants                                            |                 |
|       | <ul> <li>+ Ajouter une activité ou r</li> <li>→ Ai</li> </ul> | essource        |
|       |                                                               | 5 Conces Conces |

Choisir le nombre de nouvelles tuiles souhaitées et cliquer sur le bouton "Ajouter des tuiles" :

| Ajouter des tuiles |                       | ×     |
|--------------------|-----------------------|-------|
| Nombre de sections | 0                     |       |
|                    | Ajouter des tuiles An | nuler |

# Changer l'icône d'une tuile, ajouter une photo à une tuile, supprimer une photo

Activez le mode d'édition :

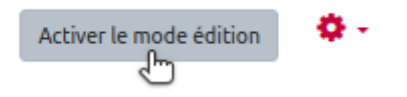

Cliquez sur l'icône ou la photo que vous souhaitez modifier. La fenêtre de sélection de l'icône/de la photo s'ouvre.

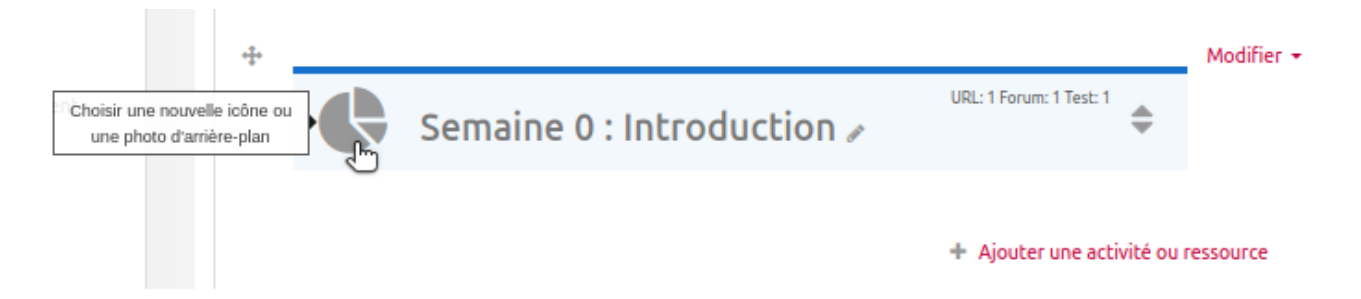

Dans la fenêtre du sélecteur d'icône, cliquez sur l'icône de votre choix. Si vous souhaitez utiliser une photo pour la tuile, cliquez sur Bibliothèque de photos ou sur Télécharger une nouvelle photo en haut

### de la fenêtre du sélecteur d'icône.

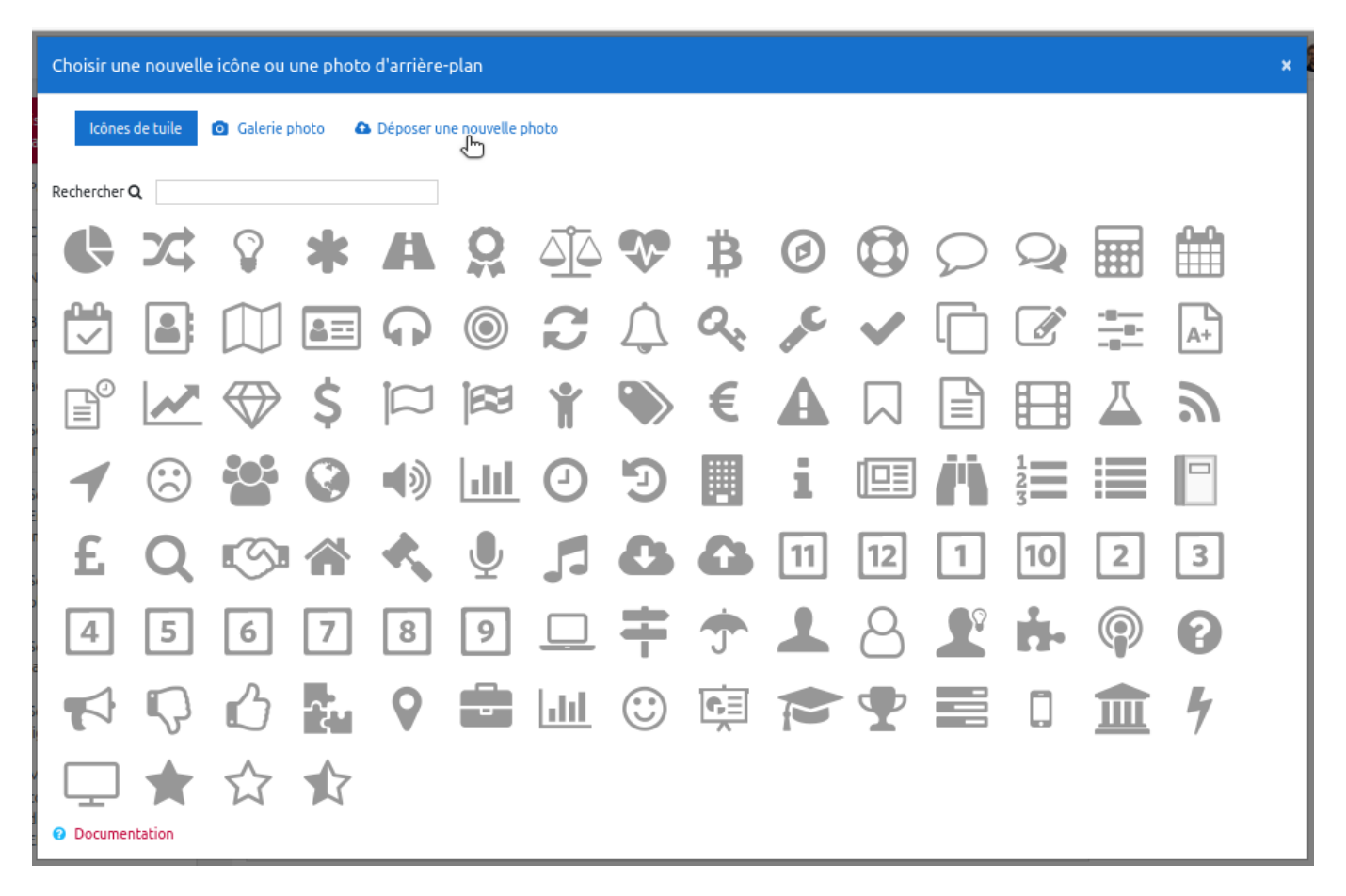

Si vous souhaitez supprimer une photo d'une tuile, choisissez simplement une icône pour cette tuile.

## Mettre en surbrillance une tuile

Activez le mode d'édition :

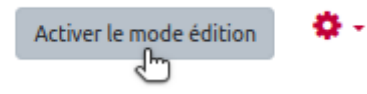

Cliquez sur "Modifier", puis sur "Marquer la section" :

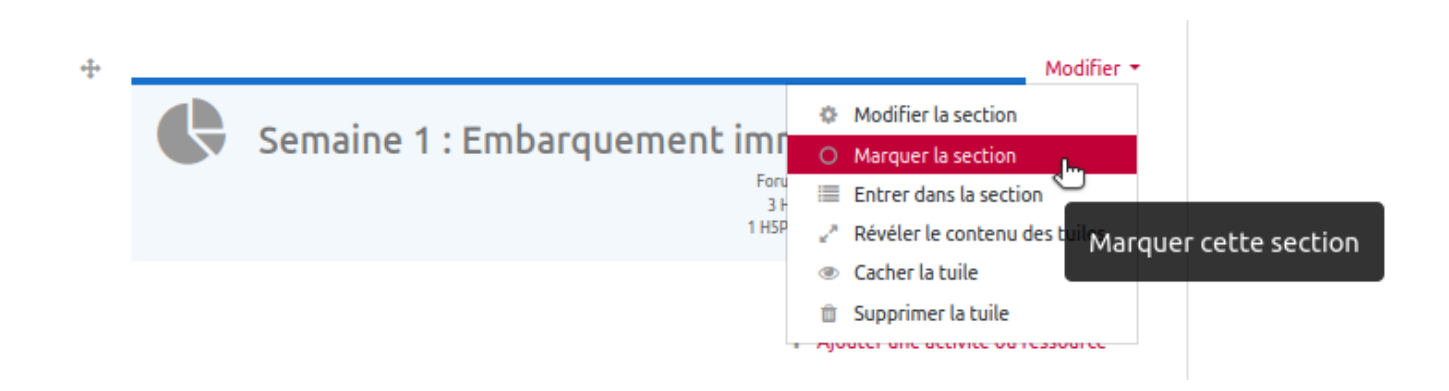

La couleur de la tuile a changé :

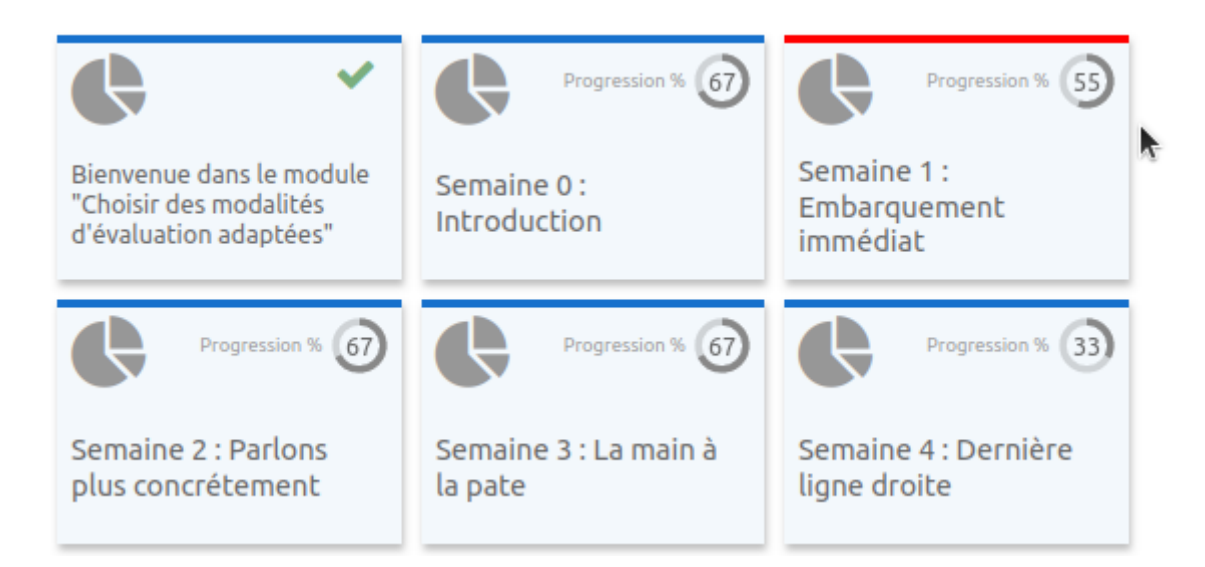

# Tutoriel vidéo pour personnaliser l'apparence et différencier les tuiles

# En savoir plus

Pour en savoir plus sur ce format "Tuile", vous pouvez consulter :

- la page officielle Moodle (anglais) : https://moodle.org/plugins/format\_tiles
- la page officielle des contributeurs (anglais) : https://evolutioncode.uk/tiles/docs/

From: https://webcemu.unicaen.fr/dokuwiki/ - **CEMU** 

Permanent link: https://webcemu.unicaen.fr/dokuwiki/doku.php?id=moodle4:format-de-cours:tuiles

Last update: 02/07/2024 14:45

×